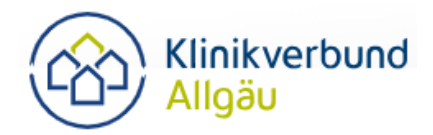

# Ihre Vorteile

- Ihre Gehaltsabrechnung steht Ihnen jederzeit auf Ihrem Smartphone oder Tablet zur Verfügung.
- Sie können Ihre Gehaltsabrechnung unmittelbar nach der Abrechnung, ab etwa 22./23. des laufenden Monats, einsehen.
- Sie speichern Ihre Gehaltsabrechnung bequem auf Ihrem privaten PC, Handy oder sonstigem Speichermedium ab, damit sparen wir Papier sowie Versandkosten und leisten so unseren Beitrag zum Umweltschutz.
- Sie können unkompliziert einzureichende Unterlagen f
  ür die Personalabteilung in der App hochladen, auch ein Fotoscan ist m
  öglich.
- Sie erfahren wichtige Mitteilungen direkt aus der App, wie z. B. Newsticker, Einladungen zu verschiedenen Veranstaltungen, Informationen zum Parken, allgemeine Urlaubsinformationen und vieles mehr.

# > So funktioniert die Registrierung

1. Voraussetzungen

(Betriebssystem Android – Version 5.0 oder höher; 66,09 MB Speicherplatz / Betriebssystem Apple – iOS 11.0 oder neuer; 33,8 MB Speicherplatz)

- 2. Laden Sie die Loga<sup>3</sup> App auf Ihr mobiles Endgerät herunter (Google Play / App Store)
- 3. Nach dem Download öffnet sich dieser Startbildschirm, klicken Sie auf hier registrieren

|          | 3                                                                                                    |
|----------|----------------------------------------------------------------------------------------------------|
|          | PSI                                                                                                    |
| Will     | kommen zu Ihrer persönlichen<br>LOGA3-APP                                                                                                    |
| 0        | Jm die App aufzurufen, können Sie sich bei Loga3<br>anmelden und im Menü links unten die Option<br>"App-Registrierung" auswählen<br>um dort den QR-Code zu generieren |
|          | QR-Code Anmeldung                                                                                                    |
| Möcht    | en Sie sich registrieren? Einfach klicker <mark>hier registrierer</mark>                                                                                              |
| We<br>ki | nn Sie keinen QR-Code haben oder anfordern können<br>innen Sie sich direkt mit ihrem Benutzernamen und<br>Passwort am Server manuell anmelden.                        |
|          | Manuelle Anmeldung                                                                                                    |
|          | $\bigcirc$                                                                                                    |

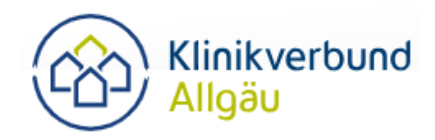

| <ul> <li>Geben Sie Ihre E-Mailadresse</li> <li>(idealerweise private E-Mailadresse (nicht gmail/googlemail),<br/>da auf Ihrem mobilen Endgerät leicht verfügbar und nur von<br/>Ihnen persönlich einsehbar; auf expliziten Wunsch<br/>die dienstliche E-Mail-Adresse)</li> </ul> | Registrieren       E-Mail       Uwe.urlaub@sana.de  |
|----------------------------------------------------------------------------------------------------|-----------------------------------------------------|
| Ihre Personalnummer                                                                                                    | Personalnummer                                      |
| (rechts oben auf Ihrer Gehaltsabrechnung),                                                                                                    | 9999081                                             |
| Abrechnungsmonat November 2020<br>Kostenstelle 7/Kaugummi<br>Personalschlüssel 9999/200/\$999081/1                                                                                                    | Geburtsdatum                                        |
|                                                                                                    | 03.12.1970                                          |
| Ihr Geburtsdatum (tt.mm.jjjj) und                                                                                                    | Url Adresse                                         |
|                                                                                                    | https://psanalai-app.pi-asp.de/loga3                |
| diese <mark>URL</mark> ein.                                                                                                    | Bitte verwenden Sie https:// für Ihre Serveradresse |
| https://psanalai-app.pi-asp.de/loga3                                                                                                    | Datenbank                                           |
| Lassen Sie das Feld "Datenbank" leer.                                                                                                    | REGISTRIEREN                                        |
| Klicken Sie auf REGISTRIEREN.                                                                                                    |                                                     |

5. Sie erhalten eine E-Mail an die oben angegebene Adresse mit Ihrer Kennung und Ihrem Erstzugangspasswort.

(die E-Mailadresse wird ausschließlich für diesen Zweck genutzt, es folgen keine weiteren E-Mails an diese Adresse und es wird keine Gehaltsabrechnung an diese Adresse versendet)

| ſ  |                                                                                                    |
|----|----------------------------------------------------------------------------------------------------|
|    |                                                                                                    |
| w  | illkommen zu Ihrer persönlichen<br>LOGA3-APP                                                                                                    |
|    | Um die App aufzurufen, können Sie sich bei Loga3<br>anmelden und im Menü links unten die Option<br>"App-Registrierung" auswählen<br>um dort den QR-Code zu generieren |
|    | QR-Code Anmeldung                                                                                                    |
| Mö | chten Sie sich registrieren? Einfach klicken <u>hier registrierer</u>                                                                                                 |
|    | Venn Sie keinen QR-Code haben oder anfordem können<br>können Sie sich direkt mit ihrem Genutzernamen und<br>Pasewort am Server manuell anmelden.                      |
|    | Manuelle Anmeldung                                                                                                    |
|    | $\bigcirc$                                                                                                    |
|    | Seite 2 von                                                                                                    |

6. Kehren Sie zurück zur Loga<sup>3</sup> App und klicken auf Manuelle Anmeldung.

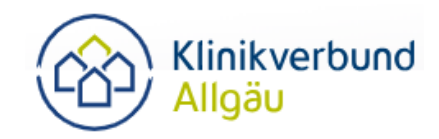

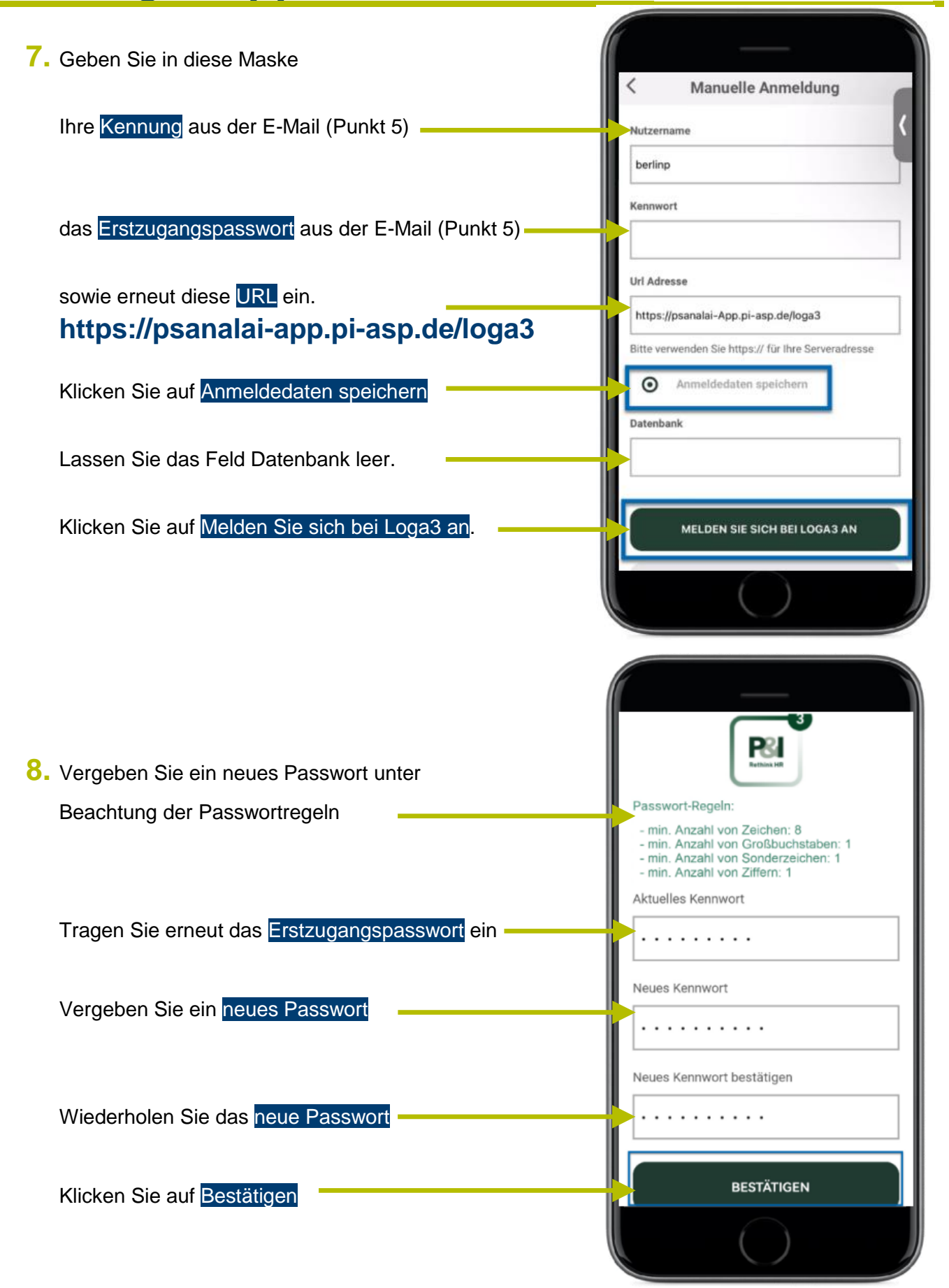

9. Sie haben es geschafft – die App ist startklar.

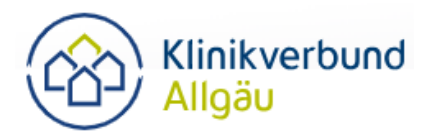

# optionale Einstellungen

Sie können die gewünschte Sprache auswählen und Touch ID bzw. Face ID oder PIN Code aktivieren.

Hinweis: wenn Sie Touch ID oder Pin Code aktivieren, brauchen Sie diese, um jeden einzelnen Gehaltsabrechnungsbogen zu öffnen als zusätzlichen Schutz. Deshalb unsere Empfehlung: weglassen.

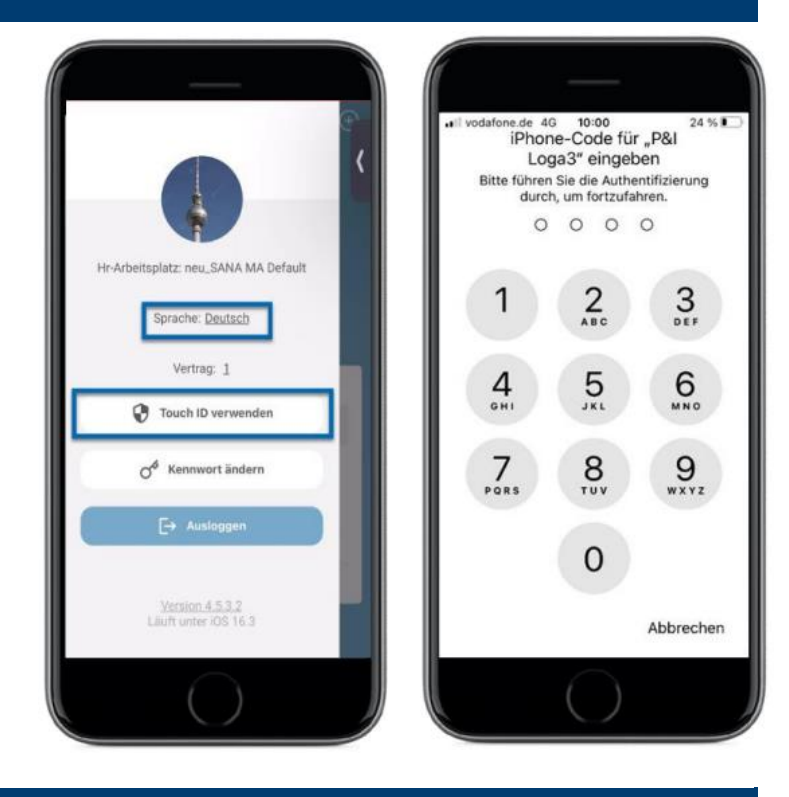

## Ihr Weg zur Gehaltsabrechnung

| E S O<br>Private Cloud<br>Private Cloud<br>Persönliche<br>Daten<br>Deine offenen Aufgaben<br>Zeigo mir meine eisionen | Private Cloud       Image: Construction of the second second | Private Cloud <ul> <li>Private Cloud</li> <li>Private Cloud</li> <li>Priv</li></ul> |
|----------------------------------------------------------------------------------------------------|----------------------------------------------------------------------------------------------------|----------------------------------------------------------------------------------------------------|
| Keine verfügbaren Aufgaben                                                                                            | Februar 2023<br>Januar 2023<br>Monatsordner<br>2022 Jahresordner                                                                                                    |                                                                                                    |

Klicken Sie auf die Kachel Private Cloud und wählen das mittlere Symbol mit den beiden Geldscheinen aus (Generierte Dokumente). Hier finden Sie die Jahres- und Monatsordner, die Ihre Gehaltsabrechnungen beinhalten. Zum Vergrößern der einzelnen Dateien tippen Sie die Dateien an oder ziehen sie mit zwei Fingern größer. Hier finden Sie auch jährlich die DEÜV-Meldebescheinigung sowie die ELSTER Lohnsteuerbescheinigung.

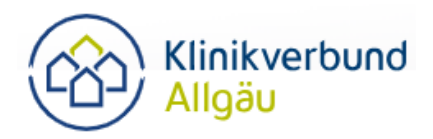

## So speichern Sie Ihre Gehaltsabrechnung

#### Betriebssystem Apple

Über das Symbol unten links kann die Gehaltsabrechnung versendet, gedruckt oder abgespeichert werden.

Über Done kommt man zurück in die vorherige Ansicht.

|                                                                                                    | Manufacture of State                    |                          |          |
|----------------------------------------------------------------------------------------------------|-----------------------------------------|--------------------------|----------|
| Harrison Harrison III<br>Harrison Harrison III<br>Harrison Harrison III<br>Harrison Harrison III                                                                                                    | heath, 200                              | Anari<br>an 1920<br>esta |          |
|                                                                                                    | duurdrochnurg                           |                          | _        |
| RALL Pat<br>Description (1977): Scholing Procession<br>Description (1977): An Association<br>Description<br>Description (1977): An Association<br>Description (1977): An Association (1977)<br>Description (1977): A Description (1977)<br>Description (1977): A Description (1977)<br>Description (1977)<br>Description (1977)<br>D |                                         | that 10                  | -        |
| Revealed and the second second                                                                                                    |                                         |                          |          |
| Re- Professional States of the States of the                                                                                                    | 140412                                  | 22.0                     | - 1      |
| Description, Sanking Kong-<br>Description, and completion for Section<br>Description of the Section of Section of Section o                                                                                                    |                                         | 100                      | 100      |
| AND DESCRIPTION OF A DESCRIPTION OF A DE                                                                                                    |                                         | 100                      | 111      |
| Konstanting VI ( 1975)     Konstanting VI ( 1975)     Konstanting VI ( 1975)     Konstanting VI ( 1975)     Konstanting VI ( 1975)                                                                                                    |                                         | 415                      | Total of |
| MAX Information of the second second                                                                                                    | 1012                                    | 00.5                     |          |
| All Same Column States of M                                                                                                    | 100                                     | 100.00                   |          |
| All Communications and a second state                                                                                                    | 111                                     |                          | 1        |
|                                                                                                    |                                         |                          |          |
|                                                                                                    |                                         |                          |          |
| Provide and a second second se                                                                                                    | And Station, Proceeding Provide Process |                          |          |
|                                                                                                    |                                         |                          |          |
| _                                                                                                    |                                         |                          |          |
| 0                                                                                                    | A                                       |                          | -/       |

| AirDrep Mait Teams Notes<br>Copy Print III<br>Save to Files IIII<br>Add Tags IIIII<br>Edit Actions | li 🗖 🔿             |       |
|----------------------------------------------------------------------------------------------------|--------------------|-------|
| Copy Drint Copy Copy Copy Copy Copy Copy Copy Copy                                                 | AirDrop Mail Teams | Notes |
| Print  Save to Files Add Tags Colored to Files                                                     | Сору               | ß     |
| Save to Files                                                                                      | Print              | a     |
| Add Tags 📿<br>Edit Actions                                                                         | Save to Files      | 8     |
| Edit Actions                                                                                       | Add Tags           | 0     |
|                                                                                                    | Edit Actions       |       |

### Betriebssystem Android

Durch das Anklicken der Gehaltsabrechnung wird entweder eine Auswahl der Programme zum Öffnen der Datei abgefragt oder das Dokument öffnet sich direkt in einem Programm. Oben rechts über die drei Punkte kann das Dokument versendet, gedruckt oder gespeichert werden. Über den Pfeil gelangt man zurück zur App.

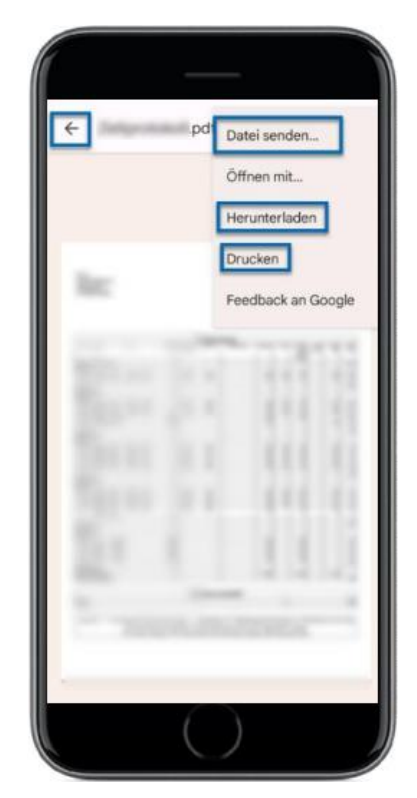

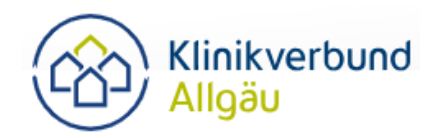

# So können Sie Dokumente für die Personalabteilung versenden

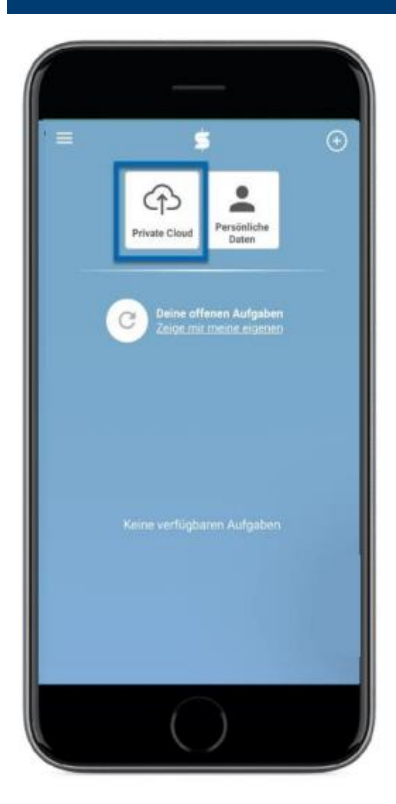

| < | Private Cloud            | 1 |
|---|--------------------------|---|
|   | Keine Daten zum Anzeigen |   |
|   | $\bigcirc$               | J |

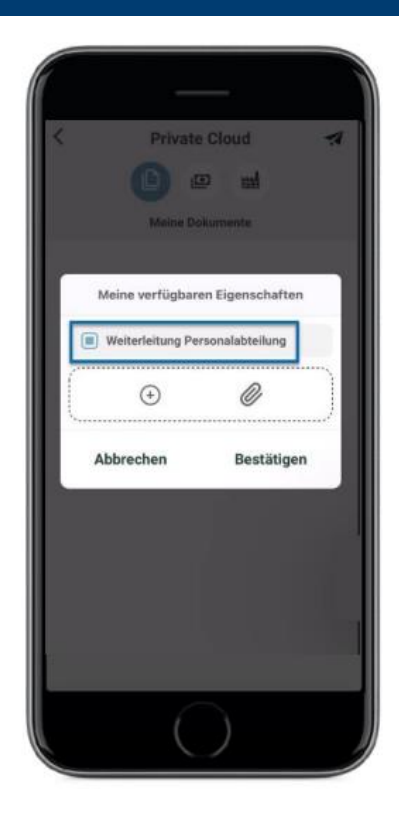

Klicken Sie auf Private Cloud.

Wählen Sie das linke Symbol mit den Zetteln (Meine Dokumente) aus.

Tippen Sie auf den Papierflieger oben rechts.

Es öffnet sich ein neues Fenster. Wählen Sie Weiterleitung Personalabteilung aus.

Bereits abgespeicherte Dokumente können Sie über die Klammer auswählen und versenden.

Alternativ können Sie über das Plus das vor sich liegende Dokument als Foto versenden.

Wählen Sie dazu das Symbol in der Mitte (Foto) und achten Sie darauf, dass das Dokument vollständig abgebildet und nicht verschwommen ist.

Klicken Sie auf Bestätigen, um das Dokument an Ihre Personalsachbearbeitung zu versenden.

Ihre zuständige Personalsachbearbeitung findet dann Ihr Dokument im Loga-Postfach.

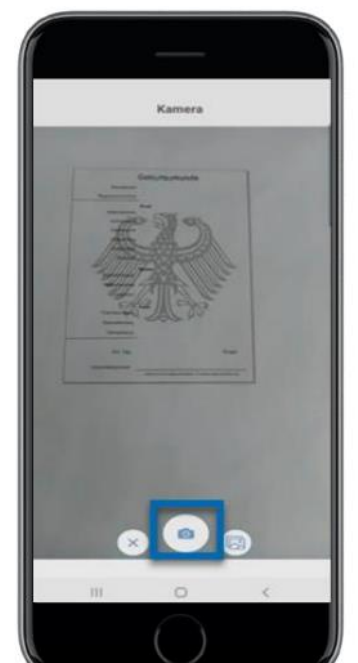

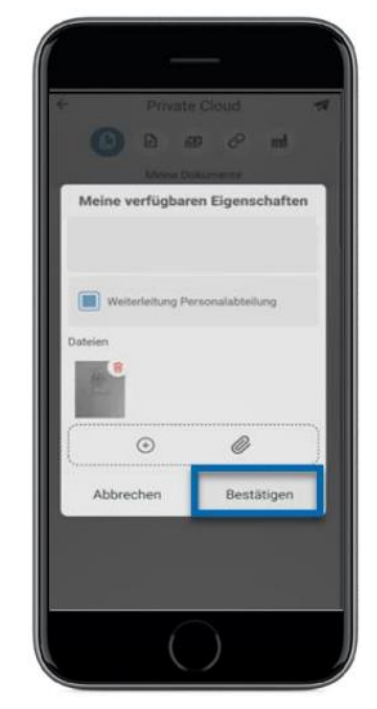

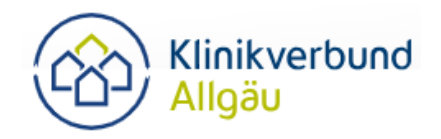

## So finden Sie Mitarbeiterinformationen des Arbeitgebers

Klicken Sie auf Private Cloud.

Wählen Sie das rechte Symbol mit der Fabrik mit Schornstein (Firmenunterlagen) aus. Hier finden Sie alle Dokumente, die der Arbeitgeber für Sie hinterlegt hat.

Wenn ein neues Dokument eingestellt wird, erhalten Sie eine Nachricht auf Ihr Smartphone.

Die bereitgestellten Informationen sind im Regelfall zeitlich befristet verfügbar. Speichern Sie sich deshalb Dokumente ab, die Sie aufbewahren möchten.

### So aktualisieren Sie die App

Wenn im digitalen Assistenten die Nachricht zum Softwareupdate erscheint, muss die App im Store aktualisiert werden, damit alle Funktionen wie gewohnt genutzt werden können.

Hierzu öffnen Sie den App Store, suchen die Loga<sup>3</sup> App und klicken dann auf aktualisieren.

Anschließend öffnen Sie die App erneut.

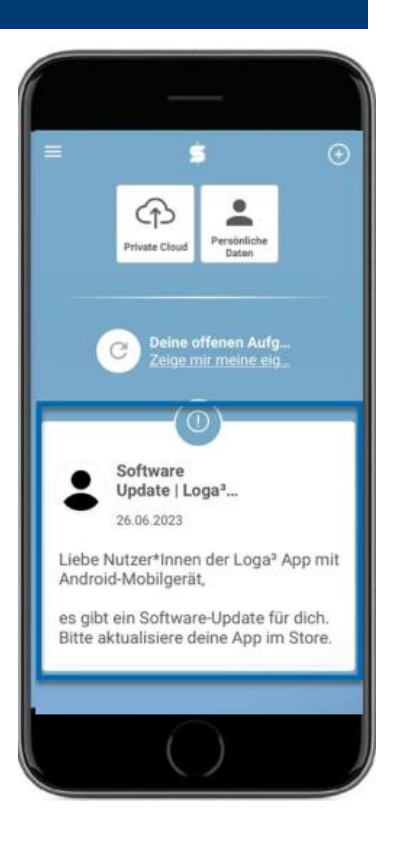

## > So melden Sie den Verlust oder Diebstahl Ihres Endgeräts

Sollte Ihr mobiles Endgerät verloren gehen oder gestohlen werden, senden Sie bitte umgehend eine E-Mail an:

## loga-portal@sana.de

Um Missbrauch auszuschließen, wird der App-Zugriff dann gesperrt. Mit der Sperrung wird die noch laufende Session auf dem mobilen Endgerät beendet und es ist eine neue Registrierung notwendig.

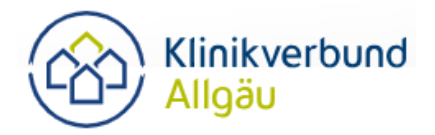

## Löschen des App-Zugriffs bei Austritt

Sollten Sie das Unternehmen verlassen, wird mit dem Austrittsdatum Ihr App-Zugriff gelöscht. Speichern Sie deshalb Ihre monatlichen Gehaltsabrechnungsdokumente ab sowie die jährliche Lohnsteuerbescheinigung und die jährliche DEÜV-Meldebescheinigung.

Sollten nach dem Austritt noch Gehaltsabrechnungen erfolgen, wie beispielswiese bei Zuschlägen, die mit Zeitversatz ausgezahlt werden, senden wir Ihnen ein Papierdokument an die uns bekannte Postadresse zu.

## > Gerne beantworten wir in der Personalabteilung Ihre Fragen

Pia Czech → Telefon 0831 530-3509 → E-Mail pia.czech@klinikverbund-allgaeu.de

Vanessa Haas → Telefon 0831 530-3414 → E-Mail vanessa.haas@klinikverbund-allgaeu.de

Brit Hupka → Telefon 0831 530-3502 → E-Mail brit.hupka@klinikverbund-allgaeu.de

Katharina Kolp → Telefon 0831 530-1881 → E-Mail <u>katharina.kolp@klinikverbund-allgaeu.de</u>

Stefanie Schlagheck → Telefon 0831 530-1899 → E-Mail <u>stefanie.schlagheck@klinikverbund-all-</u> <u>gaeu.de</u>

Katrin Wilfer → Telefon 0831 530-1877 → E-Mail katrin.wilfer@klinikverbund-allgaeu.de

Konkrete Fragen zu Ihrer Gehaltsabrechnung beantwortet gerne Ihre zuständige Personalsachbearbeiterin/Ihr zuständiger Personalsachbearbeiter. Name und Telefonnummer finden Sie rechts oben auf Ihrer Gehaltsabrechnung.

# Was passiert, wenn Sie kein Smartphone oder Tablet besitzen auf dem die App installiert werden kann?

In diesem Fall kann Ihnen die Gehaltsabrechnung weiterhin in Papierform zur Verfügung gestellt werden. Es gilt eine Übergangsfrist von fünf Jahren nach Inkrafttreten der Betriebsvereinbarung.